### **Overview**

This quick reference guide will cover how to request, cancel, and correct an absence request in Workday from the Absence app.

#### **Request Absence**

1. Click on the **Absence** App from the Global Navigation Menu.

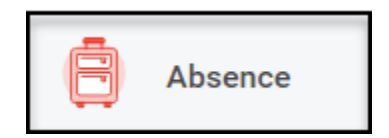

2. Click the **Request Absence** button under the Request heading.

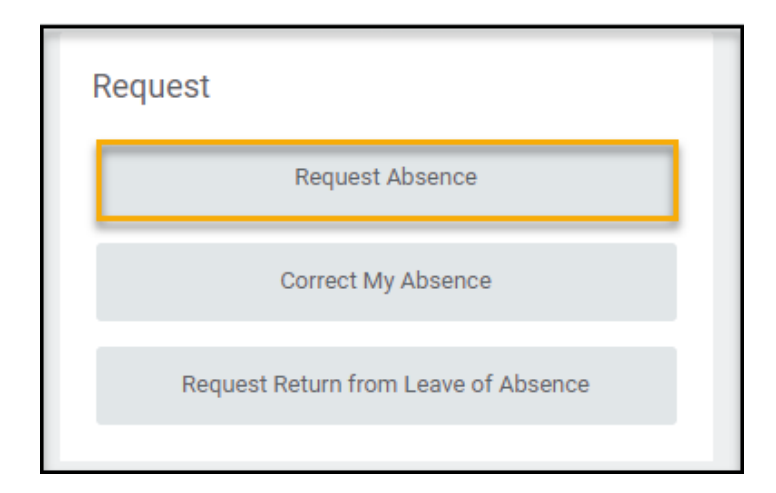

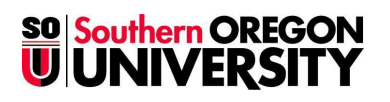

3. On the **Absence Calendar** screen, click and drag on the calendar or click **Select Date Range** to select the desired date(s).

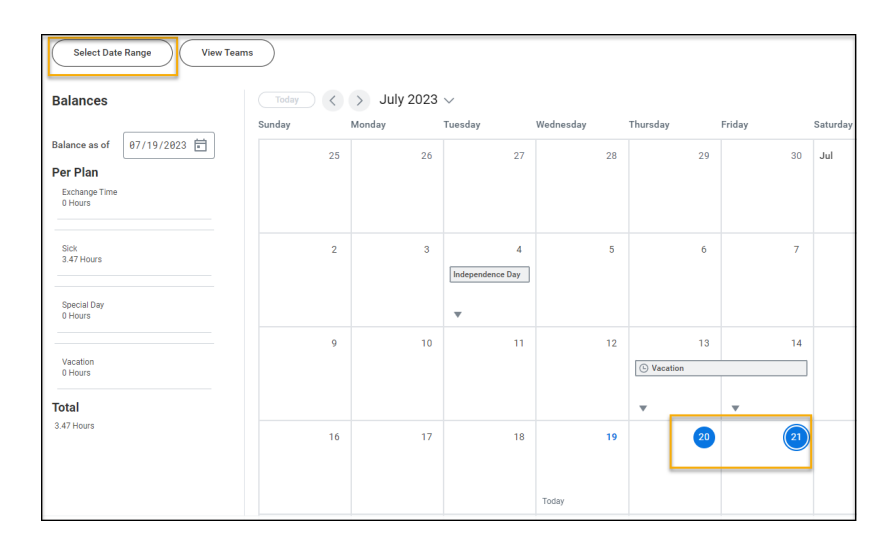

4. Click the **Request Absence** button in the lower left-hand corner.

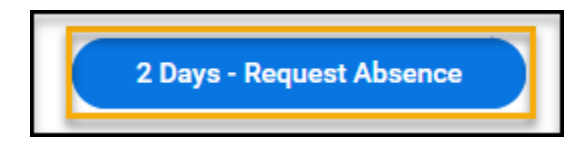

5. On the **Select Absence Type** screen, select **Time Off** and choose from the available options. Click **Next**.

|        | Bereavement           |   |
|--------|-----------------------|---|
|        | C Exchange Time Taken |   |
|        | O Inclement Weather   | × |
| Select | 🔿 Jury Duty           |   |
| Select | Sick                  |   |
|        | O Special Day         |   |
| When   | O Vacation            |   |
| Type ★ | Search                |   |
|        |                       | J |

 On the Request Absence screen, select Edit Quantity per Day to enter or adjust the number of hours you are requesting. Note: The system defaults to 0 hours per day and you will receive an error if you try to submit the request with 0 hours.

| at Absence     | Rachel Raider 🚥                            |                                                            |                                                                      |                                                      |                                                                       |                                                                                                    |
|----------------|--------------------------------------------|------------------------------------------------------------|----------------------------------------------------------------------|------------------------------------------------------|-----------------------------------------------------------------------|----------------------------------------------------------------------------------------------------|
| urs - Vacation |                                            |                                                            |                                                                      |                                                      |                                                                       |                                                                                                    |
| em             |                                            |                                                            |                                                                      |                                                      |                                                                       |                                                                                                    |
| *From          | "To                                        | *Туре                                                      |                                                                      | Quantity per<br>Day                                  | Total                                                                 |                                                                                                    |
| 07/20/2023     | 07/21/2023                                 | × Vacation                                                 | :=                                                                   | 0 hours                                              | 0 hours                                                               | Edit Quantity per Day                                                                                       |
|                | urs - Vacation<br>m<br>*From<br>07/20/2023 | vrs - Vacation<br>m<br>*********************************** | Instruction   m   "from "Io "Type   07/20/2023 07/21/2023 × Vacation | vrs-Vacation   m   "from "fs   07/20/2023 07/21/2023 | vrs- Vacation vrs Vacation   *** ************************************ | vrs- Vacation   *** *fse 7ppe Quartity per<br>Bay Telal   07/20/2023 07/21/2023 × Vacation © fhours © hours |

 On the Edit Quantity per Day screen, you can Update All Quantities with the same hours or enter in a Quantity per

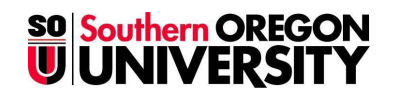

#### Day. Click Done to continue.

| Update All Quantities 0 |                           | 0 nours - v |
|-------------------------|---------------------------|-------------|
| 2 items                 | Ousnifty per Day Comments |             |
| Thu, Jul 20, 2023       | 0                         |             |
| Fri, Jul 21, 2023       |                           |             |
| 4                       |                           |             |

8. Click Submit.

| quest | l item       |              |            |                       |          |                       |
|-------|--------------|--------------|------------|-----------------------|----------|-----------------------|
| (+)   | *From        | *То          | *Type      | Quantity per<br>Day   | Total    |                       |
|       | 07/20/2023 💼 | 07/21/2023 💼 | × Vacation | :≡ <sup>8 hours</sup> | 16 hours | Edit Quantity per Day |
|       |              |              |            |                       |          | Þ                     |
|       |              |              |            |                       |          |                       |
|       |              |              |            |                       |          |                       |
|       |              |              |            |                       |          |                       |

- 9. Your absence request is now submitted for approval.
  - Prior to approval, you may cancel a request by selecting the absence request from the Absence Calendar. Click on the gray bar with the time off type.

| Submitted   Vacation   Thursday, Ju | ıly 20, 2023 to Friday, July 21, 2023 |
|-------------------------------------|---------------------------------------|
| ( Vacation                          |                                       |

b. Click Cancel this Request.

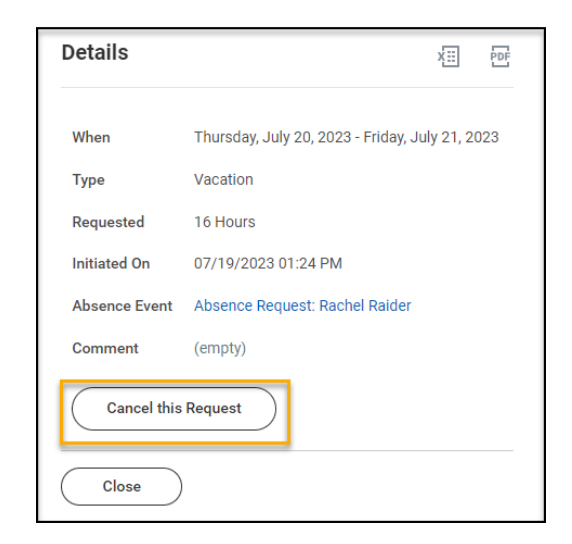

c. You will be required to **enter your comment** to specify why you wish to cancel this request, then click **Submit**. The Absence request will be removed from the Absence Calendar.

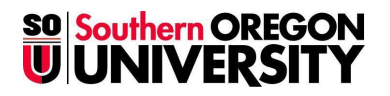

| For                          | Rachel Raide                       | r                                |           |                 |
|------------------------------|------------------------------------|----------------------------------|-----------|-----------------|
| Overall Process              | Absence Req                        | uest: Rachel Raider              | r         |                 |
| Overall Status               | tatus In Progress                  |                                  |           |                 |
| Due Date                     | 07/21/2023                         |                                  |           |                 |
| Details                      |                                    |                                  |           |                 |
| Request Details 2            | 2 items                            |                                  |           | <b>₹ ⊡ ⊞ 8</b>  |
| Date                         | Day of the<br>Week                 | Туре                             | Requested | Unit of<br>Time |
| 07/20/2023                   | Thursday                           | Vacation                         | 8         | Hours           |
| 07/21/2023                   | Friday                             | Vacation                         | 8         | Hours           |
| enter your                   | comment                            |                                  | ]         |                 |
| Rachel Raide<br>Request Time | er Due<br>e Off- Step Compl<br>Due | 07/21/2023<br>eted<br>07/21/2023 |           |                 |

#### **Correct Absence**

 To correct an absence already approved, click Correct My Absence under the Request heading.

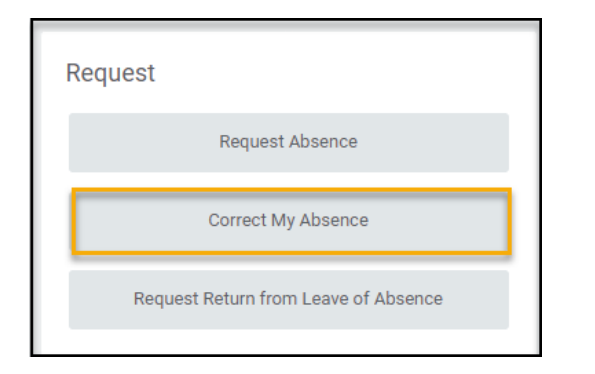

2. Click on the approved absence request on the **Absence Calendar**.

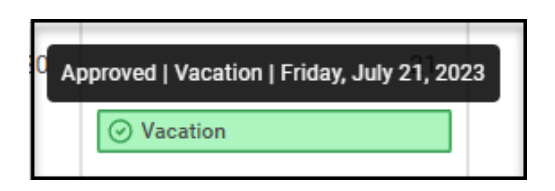

3. To remove/cancel, click on the minus sign to the left of the date(s) of the absence(s). To update the daily quantity, enter the new Quantity per Day for the selected absence(s). You will be required to enter a Comment to specify why you wish to cancel or modify this request.

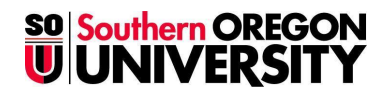

| riouro               |                       |          |                |        |
|----------------------|-----------------------|----------|----------------|--------|
| Friday, July 21      | 2023                  |          |                |        |
| Select All           | ✓ 1 selected          |          |                |        |
| Correct 1 ite        | m                     |          |                | Ţ      |
|                      | Date                  | Туре     | Daily Quantity | Select |
| Θ                    | Friday, July 21, 2023 | Vacation | 8 Hours        |        |
| 4                    |                       |          |                | F      |
|                      | * × Vacation          | :=       |                |        |
| Туре                 |                       |          |                |        |
| Type<br>Quantity per | Day 8                 |          |                |        |

- 4. Click Submit.
- 5. On the **Absence Calendar**, the corrected absence will display as Submitted and show in a gray bar, while awaiting approval.

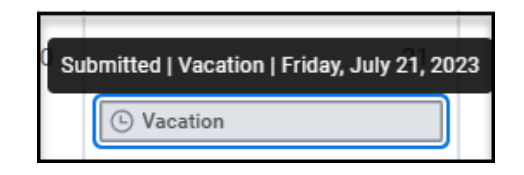

6. After your absence correction is approved, your available leave balance will be updated.